# **Cobalt Digital Inc.**

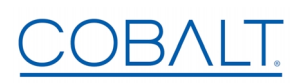

2506 Galen Drive Champaign, IL 61821 Voice 217.344.1243 www.cobaltdigital.com

# **Option +DSP**

Audio DSP Options Application Notes/Examples and Setup Overview

Models factory-equipped with Option **+DSP** provide a DSP-based platform that supports multiple audio DSP options. When optioned with various diverse audio processing options, the DSP-based processing core (which supports numerous simultaneous processing engines) uses license "credits" which allows flexible tailoring of multiple proc function instances such as Upmixing, Real Time Loudness Leveling, and Dolby Encode/Decode. This paper describes the basic aspects of setting up DSPs to provide desired functions and how audio is routed to and from the audio DSP "pipelines".

Note: Detailed parametric setup of some functions (such as Real Time Loudness Leveler) are beyond the scope of the basic overview instructions here. This information is provided in appropriate Product Manuals where +DSP is offered.

#### Input Mixer and Output Mixer DSP Positioning

Each pair of the eight DSP pipelines (DSP A/B thru DSP G/H) can be independently positioned either at the card input mixer (Input Audio Routing/Controls) location or at the card output mixer (Output Audio Routing/Controls) location.

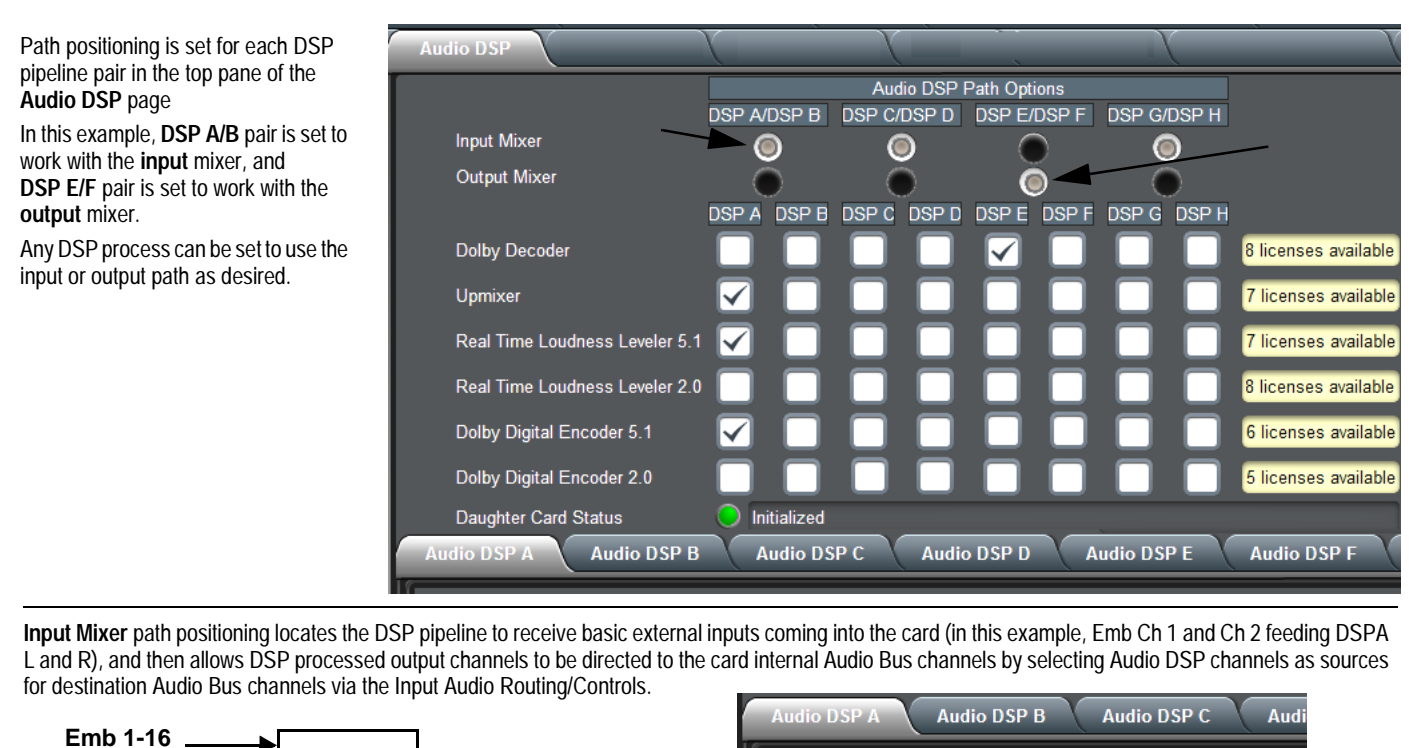

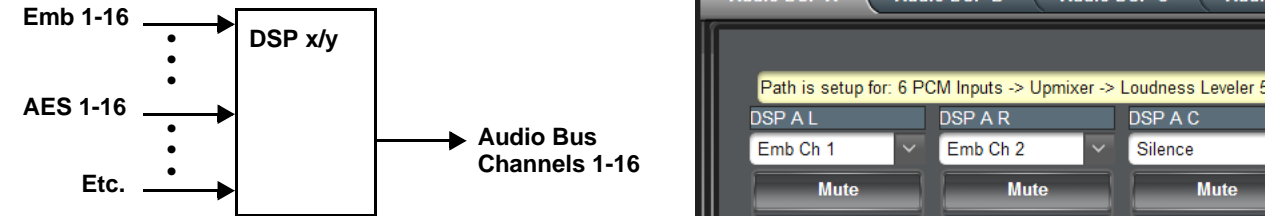

The DSP outputs are then routed to card Audio Bus Channels as desired (in this example, Audio DSP A L thru Audio DSP A Rs serving as sources for card audio bus channels Audio Bus Ch 1 thru Ch 6).

| Audio DSP      | Input Video Output V | ideo Scaler    | Framesync       | Input Audio Status | Input Audio Routing/Co | ntrols           |
|----------------|----------------------|----------------|-----------------|--------------------|------------------------|------------------|
| Audio Bus Ch 1 | Audio Bus Ch 2       | Audio Bus Ch 3 | Audio Bus Ch 4  | Audio Bus Ch 5     | Audio Bus Ch 6         | Audio Bus Cl     |
| Audio DSP A L  | ✓ Audio DSP A R ✓    | Audio DSP A C  | Audio DSP A LFE | ✓ Audio DSP A Ls ✓ | Audio DSP A Rs         | Audio DSP A Dolt |
| Mute           | Mute                 | Mute           | Mute            | Mute               | Mute                   | Mute             |
|                |                      |                |                 |                    |                        |                  |

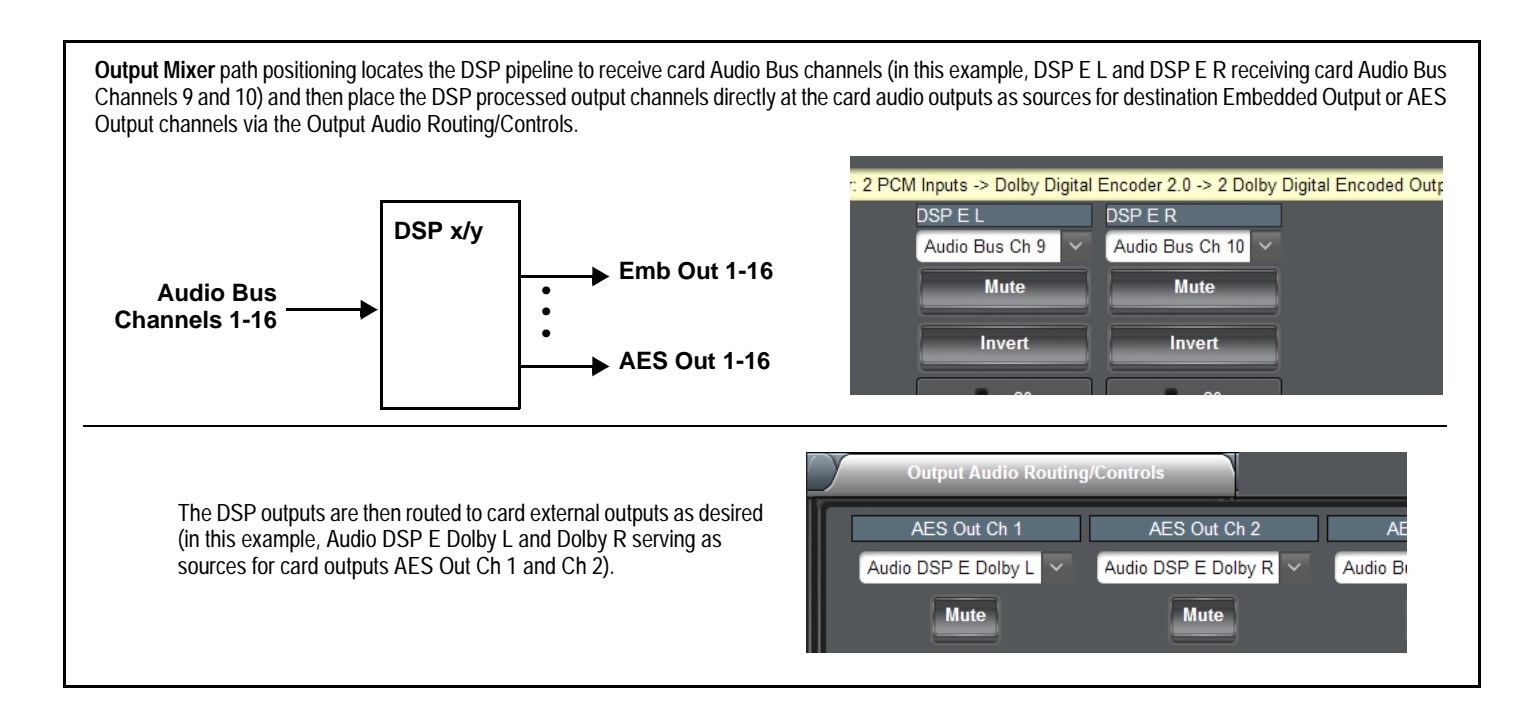

# Example Multiple DSP Process Audio Routing and DSP Setup

In this example, single DSP pipeline DSP A is setup to:

- Receive an embedded PCM pair from the basic card input audio.
- Upmix the PCM stereo pair to 5.1 audio.
- Perform Real-Time Loudness Leveler (RTLL) loudness processing.
- Output the processed 5.1 complement as PCM and as a separate Dolby 5.1 Encoded pair.
- Provide a separate additional Dolby 2.0 Encoder (on DSP E) for a SAP stereo PCM pair.

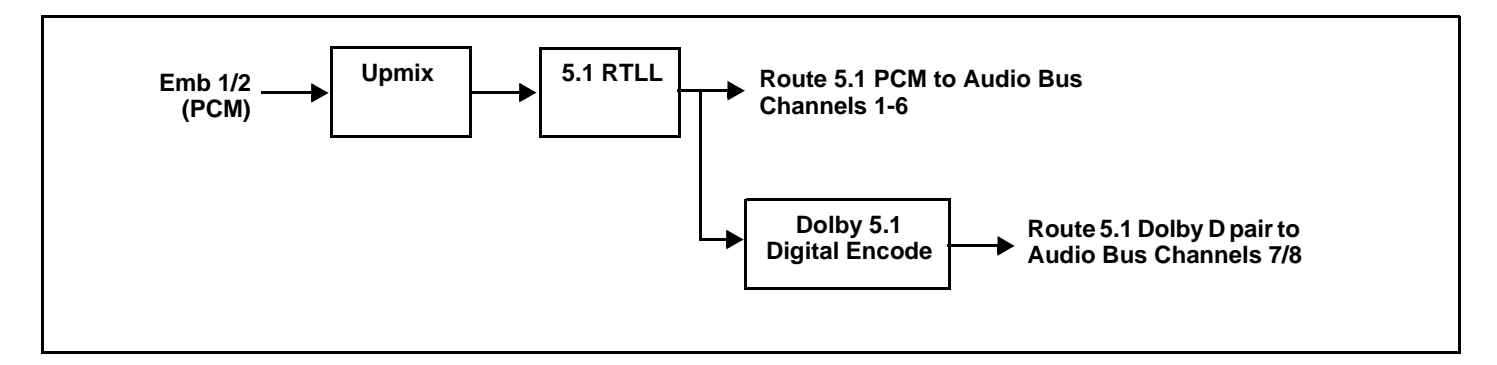

The top pane on the Audio DSP tab allows enabling DSP processes for each of the eight DSP pipelines. In this example, DSP A is set to provide Upmixing, 5.1 RTLL, and Dolby 5.1 Encode by checking the corresponding boxes. In this example, all processing is positioned at the **Input** mixer.

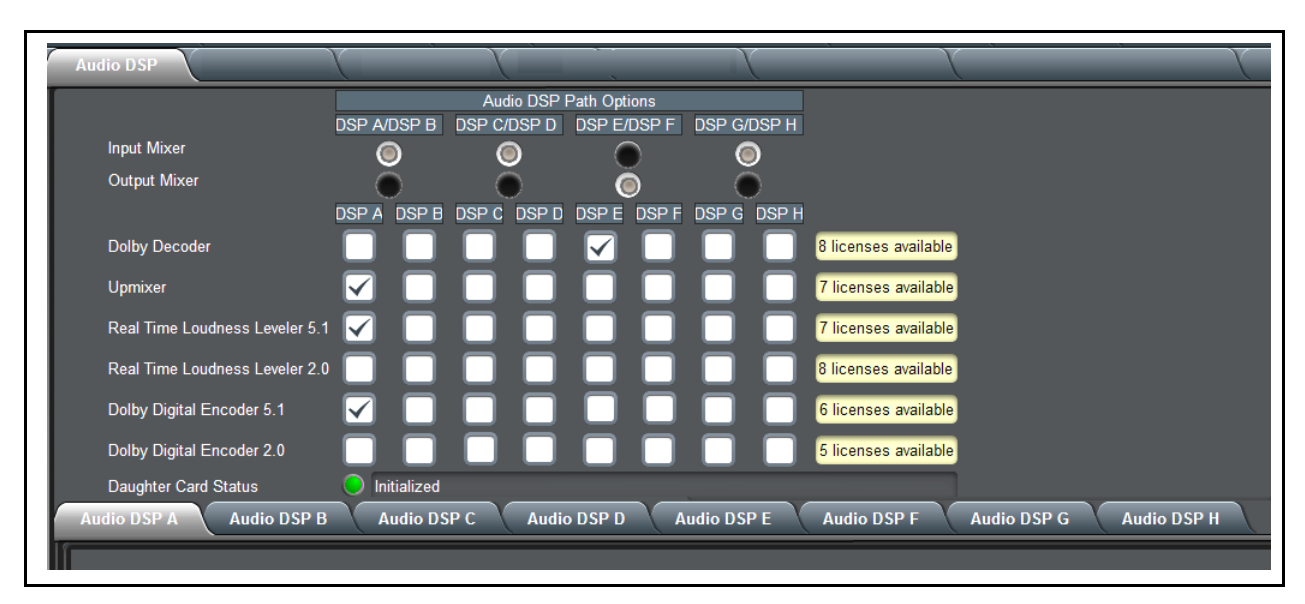

When a DSP pipeline is enabled for any function by checking any checkbox like that shown above, the sub-tabs for the related DSP in the lower pane expose all the setup functions required for the selected processes. In this example, we'll start with the **Source Selection** function since this is the first step in setting up a DSP.

After checkboxes enabling the desired processes are checked in the Audio DSP page upper pane, selecting the respective DSP tab (Audio DSP A thru Audio DSP H) shows the pertinent setup tabs for the functions that are selected.

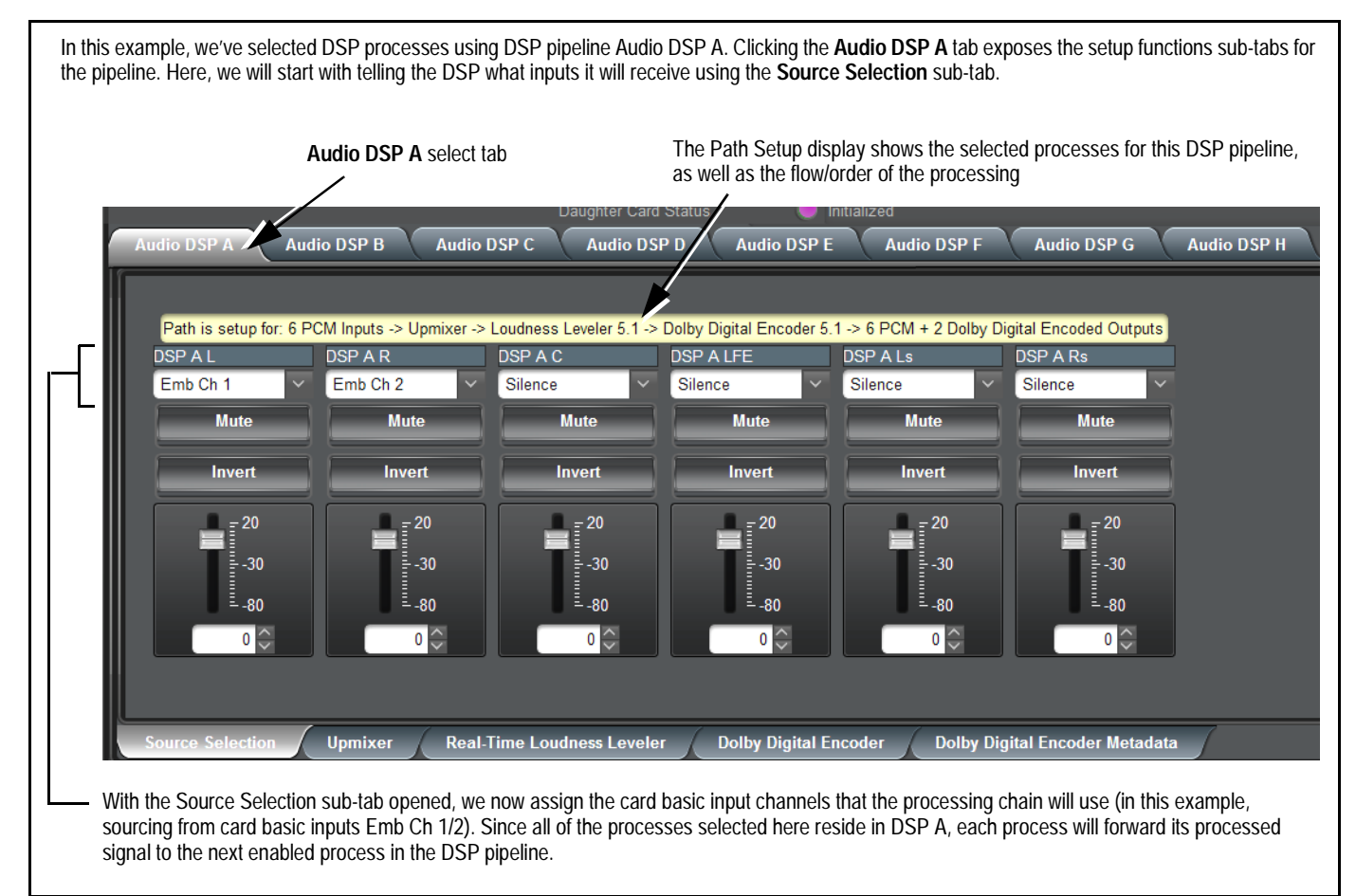

With source selection having been set, now we proceed to setting up the Upmixer. In our example we are sourcing from a stereo PCM pair, so Crossfade does not need to be considered (Mode can be set to Auto or Always Upmix). For cases where 5.1-channel PCM is used as an input, and may already carry 5.1 content, the Threshold and Auto Crossfade controls can make for smoother transitions between existing and Upmixer-developed 5.1 content. Default settings are recommended in most cases.

| Mode                                 | Auto                           |
|--------------------------------------|--------------------------------|
| Status                               | Auto Mode - Currently Upmixing |
| Auto Crossfade Speed Upmix to Bypass | Slow (1000 ms)                 |
| Auto Crossfade Speed Bypass to Upmix | Slow (1000 ms)                 |
| 5.1 Detection Threshold (dBFS)       | -75.0 🗘                        |
| Center Width                         | 0.0 50.0 100.0 <b>33.0</b> ♀   |
| LFE Level                            | 0.0 50.0 100.0                 |
| Surround Depth                       | 0.0 50.0 100.0 C               |
| Dimension                            | 0.0 50.0 100.0                 |

Now that the Upmixer is set up, the 5.1 Upmix content in our example is fed to the **Real Time Loudness Leveler 5.1** function (since we also have that checkbox checked for the **DSP A** pipeline).

| Enabled               | Enabled   | $\sim$                | Short Term Ungated Loudness LKFS    | 59.00 |      |
|-----------------------|-----------|-----------------------|-------------------------------------|-------|------|
| Dialogue Intelligence | Enabled   | $\sim$                | Short Term Speech Loudness LKFS     | 59.00 |      |
| Peak Limit            | -2.0 dBTP | $\sim$                | Short Term Speech Loudness Gating   | 59.00 |      |
| IRL Source            | Auto      | $\sim$                | Speech Percentage                   | 59.00 |      |
| Manual IRL            | -24 LKFS  | $\sim$                | Speech Loudness LKFS                | 59.00 |      |
| Aggressiveness        | 7         | $\mathbf{\mathbf{v}}$ | Speech Loudness Gating              | 59.00 |      |
| Peak Left             | 553.00    |                       | Level Gated Loudness LKFS           | 59.00 |      |
| Peak Right            | 629.00    |                       | Loudness Range                      | 59.00 |      |
| Peak Center           | 1210.00   |                       | Left True Peak DBTP                 | 59.00 |      |
| Peak LFE              | 28.00     |                       | Right True Peak DBTP                | 59.00 |      |
| Peak Left Surround    | 59.00     |                       | Short Term 3S Ungated Loudness LKFS | 59.00 |      |
| Peak Right Surround   | 59.00     |                       |                                     |       |      |
|                       |           |                       |                                     |       |      |
| C C                   |           |                       |                                     |       | -1 [ |

Our final processing step in this example is setting DSP A to also provide a Dolby 5.1 encoded pair. When a Dolby encoder is checked (enabled), the **Dolby Digital Encoder** and **Dolby Digital Encoder Metadata** sub-tabs appear, which allow setup of the encoded pair.

| Encoder Format Doll                                                                                                    | rnal<br>by Digital                                                                                                    | ~                                                                                                    |                                                                                                    |                                                                                                    |                  |
|----------------------------------------------------------------------------------------------------|----------------------------------------------------------------------------------------------------|----------------------------------------------------------------------------------------------------|----------------------------------------------------------------------------------------------------|----------------------------------------------------------------------------------------------------|------------------|
| Data Rate 384                                                                                                    | kbps                                                                                                    | ~                                                                                                    |                                                                                                    |                                                                                                    |                  |
| Effective Data Rate 384                                                                                                    |                                                                                                    |                                                                                                    |                                                                                                    |                                                                                                    |                  |
| Encodes Attempted 656                                                                                                    |                                                                                                    |                                                                                                    |                                                                                                    |                                                                                                    |                  |
| Encodes Succeeded 656                                                                                                    |                                                                                                    |                                                                                                    |                                                                                                    |                                                                                                    |                  |
|                                                                                                    |                                                                                                    |                                                                                                    |                                                                                                    |                                                                                                    |                  |
|                                                                                                    |                                                                                                    |                                                                                                    |                                                                                                    |                                                                                                    |                  |
| Source Selection Upm                                                                                                    | nixer Real-Time Loudn                                                                                                    | ess Levele                                                                                                    | r Dolby Digital Encoder                                                                                                    | Dolby Digital Encoder                                                                                                    | Metadata         |
|                                                                                                    |                                                                                                    |                                                                                                    |                                                                                                    |                                                                                                    |                  |
| he first step in setting up ar                                                                                                    | encoder is selecting the Er                                                                                                    | ncoder Foi                                                                                                    | rmat (which selects betweer                                                                                                    | n Dolby Digital and Dolby Dig                                                                                                    | gital Plus forma |
| n this example, Dolby Digita                                                                                                    | al is used, with the default o                                                                                                    | data rate b                                                                                                    | peing used. The status disp                                                                                                    | lays below the setup drop-d                                                                                                    | owns show dat    |
| ate actually being used, as                                                                                                    | well as encode success.                                                                                                    |                                                                                                    |                                                                                                    |                                                                                                    |                  |
|                                                                                                    |                                                                                                    |                                                                                                    | - 4 4                                                                                                    |                                                                                                    |                  |
| lote: Although the Metadat                                                                                                    | a Source drop-down allows                                                                                                    | s choicas                                                                                                    | other than encoder internal                                                                                                    | metadata, only internal me                                                                                                    | tadata is currer |
|                                                                                                    |                                                                                                    | 3 0101003                                                                                                    |                                                                                                    | motadata, omj mtorna mo                                                                                                    |                  |
| supported.                                                                                                    |                                                                                                    | 3 0101003                                                                                                    |                                                                                                    |                                                                                                    |                  |
| supported.<br>uudio DSP A Audio DSP                                                                                                    | P B Audio DSP C                                                                                                    | Audio DSI                                                                                                    | P D Audio DSP E                                                                                                    | Audio DSP F Audio DSI                                                                                                    | P G Audi         |
| supported.<br>udio DSP A Audio DSI                                                                                                    | P B Audio DSP C                                                                                                    | Audio DSI                                                                                                    | P D Audio DSP E                                                                                                    | Audio DSP F Audio DSI                                                                                                    | P G Audio        |
| supported.<br>udio DSP A Audio DSI<br>Bitstream Mode                                                                                                    | P B Audio DSP C                                                                                                    | Audio DSI                                                                                                    | P D Audio DSP E                                                                                                    | Audio DSP F Audio DSI                                                                                                    | P G Audio        |
| supported.<br>.udio DSP A Audio DSI<br>Bitstream Mode<br>Coding Mode                                                                                                    | P B Audio DSP C<br>Complete Main<br>3/2 (L,C,R,Ls,Rs)                                                                                                    | Audio DSI                                                                                                    | P D Audio DSP E<br>Ro Center Mix Level<br>Rt Surround Mix Level                                                                                                    | Audio DSP F Audio DSI<br>-3.0 dB<br>-3.0 dB                                                                                                    | P G Audio        |
| supported.<br>audio DSP A Audio DSP<br>Bitstream Mode<br>Coding Mode<br>Dolby Surround Mode                                                                                                    | P B Audio DSP C<br>Complete Main<br>3/2 (L,C,R,Ls,Rs)<br>Not Indicated                                                                                                    | Audio DSI                                                                                                    | P D Audio DSP E<br>Ro Center Mix Level<br>Rt Surround Mix Level<br>Ro Surround Mix Level                                                                                                    | Audio DSP F Audio DSI<br>-3.0 dB<br>-3.0 dB<br>-3.0 dB                                                                                                    | PG Audio         |
| supported.<br>Audio DSP A Audio DSP<br>Bitstream Mode<br>Coding Mode<br>Dolby Surround Mode<br>LFE Channel                                                                                                    | P B Audio DSP C<br>Complete Main<br>3/2 (L,C,R,Ls,Rs)<br>Not Indicated<br>LFE Channel On                                                                                                    | Audio DSI                                                                                                    | P D Audio DSP E<br>Ro Center Mix Level<br>Rt Surround Mix Level<br>Ro Surround Mix Level<br>olby Surround EX Mode                                                                                                    | Audio DSP F Audio DSI<br>-3.0 dB<br>-3.0 dB<br>-3.0 dB<br>Not Surround EX Encoded                                                                                                   | PG Audio         |
| supported.<br>udio DSP A Audio DSI<br>Bitstream Mode<br>Coding Mode<br>Dolby Surround Mode<br>LFE Channel<br>Dialogue Normalization                                                                                                    | P B Audio DSP C<br>Complete Main<br>3/2 (L,C,R,Ls,Rs)<br>Not Indicated<br>LFE Channel On<br>-24 dBFS                                                                                                    | Audio DSI                                                                                                    | P D Audio DSP E<br>Ro Center Mix Level<br>Rt Surround Mix Level<br>Ro Surround Mix Level<br>olby Surround EX Mode<br>olby Headphone Encoded                                                                                                    | Audio DSP F Audio DSI<br>-3.0 dB<br>-3.0 dB<br>-3.0 dB<br>Not Surround EX Encoded<br>Not Indicated                                                                                  | P G Audio        |
| supported.<br>udio DSP A Audio DSP<br>Bitstream Mode<br>Coding Mode<br>Dolby Surround Mode<br>LFE Channel<br>Dialogue Normalization<br>Mix Level                                                                                                    | P B Audio DSP C<br>Complete Main<br>3/2 (L,C,R,Ls,Rs)<br>Not Indicated<br>LFE Channel On<br>-24 dBFS<br>105 dB                                                                                            | Audio DSI                                                                                                    | P D Audio DSP E<br>Ro Center Mix Level<br>Rt Surround Mix Level<br>Ro Surround Mix Level<br>olby Surround EX Mode<br>olby Headphone Encoded<br>D Converter Type                                                                                                    | Audio DSP F Audio DSI<br>-3.0 dB<br>-3.0 dB<br>-3.0 dB<br>Not Surround EX Encoded<br>Not Indicated<br>Not Indicated                                                                 | P G Audio        |
| supported.<br>audio DSP A Audio DSP<br>Bitstream Mode<br>Coding Mode<br>Dolby Surround Mode<br>LFE Channel<br>Dialogue Normalization<br>Mix Level<br>Room Type                                                                                           | P B Audio DSP C<br>Complete Main<br>3/2 (L,C,R,Ls,Rs)<br>Not Indicated<br>LFE Channel On<br>-24 dBFS<br>105 dB<br>Small Room, Flat Monitor                                                                | Audio DSI                                                                                                    | P D Audio DSP E<br>Ro Center Mix Level<br>Rt Surround Mix Level<br>Ro Surround Mix Level<br>olby Surround EX Mode<br>olby Headphone Encoded<br>D Converter Type<br>E Channel Lowpass Filter                                                                                                    | Audio DSP F Audio DSI<br>-3.0 dB<br>-3.0 dB<br>-3.0 dB<br>Not Surround EX Encoded<br>Not Indicated<br>Enabled                                                                       | P G Audio        |
| supported.<br>udio DSP A Audio DSP<br>Bitstream Mode<br>Coding Mode<br>Dolby Surround Mode<br>LFE Channel<br>Dialogue Normalization<br>Mix Level<br>Room Type<br>Copyright Bit                                                                           | P B Audio DSP C<br>Complete Main<br>3/2 (L,C,R,Ls,Rs)<br>Not Indicated<br>LFE Channel On<br>-24 dBFS<br>105 dB<br>Small Room, Flat Monitor<br>Copyright Protected                                         | Audio DSI<br>V Lo<br>V Lti<br>V Do<br>V Do<br>V Lf<br>V Su                                                                                                    | P D Audio DSP E<br>Ro Center Mix Level<br>Rt Surround Mix Level<br>Ro Surround Mix Level<br>olby Surround EX Mode<br>olby Headphone Encoded<br>D Converter Type<br>E Channel Lowpass Filter<br>urround Channel 9                                                                                 | Audio DSP F Audio DSI -3.0 dB -3.0 dB -3.0 dB Not Surround EX Encoded Not Indicated Enabled Enabled Enabled                                                                         | PG Audio         |
| supported.<br>Audio DSP A Audio DSP<br>Bitstream Mode<br>Coding Mode<br>Dolby Surround Mode<br>LFE Channel<br>Dialogue Normalization<br>Mix Level<br>Room Type<br>Copyright Bit<br>Original Bitstream                                                    | P B Audio DSP C<br>Complete Main<br>3/2 (L,C,R,Ls,Rs)<br>Not Indicated<br>LFE Channel On<br>-24 dBFS<br>105 dB<br>Small Room, Flat Monitor<br>Copyright Protected<br>Original                             | Audio DSI<br>V Lo<br>V Lt<br>V Do<br>V Do<br>V Do<br>V Do<br>V Su<br>V Su                                                                                                    | P D Audio DSP E<br>Ro Center Mix Level<br>Rt Surround Mix Level<br>Ro Surround Mix Level<br>olby Surround EX Mode<br>olby Headphone Encoded<br>D Converter Type<br>E Channel Lowpass Filter<br>urround Channel 90 Degree PSF<br>urround Channel Attenuator                                       | Audio DSP F Audio DSI -3.0 dB -3.0 dB -3.0 dB Not Surround EX Encoded Not Indicated Enabled Enabled Bypassed                                                                        | PG Audio         |
| supported.<br>audio DSP A Audio DSP<br>Bitstream Mode<br>Coding Mode<br>Dolby Surround Mode<br>LFE Channel<br>Dialogue Normalization<br>Mix Level<br>Room Type<br>Copyright Bit<br>Original Bitstream<br>Preferred Downmix Mode                          | P B Audio DSP C<br>Complete Main<br>3/2 (L,C,R,Ls,Rs)<br>Not Indicated<br>LFE Channel On<br>-24 dBFS<br>105 dB<br>Small Room, Flat Monitor<br>Copyright Protected<br>Original<br>Not Indicated            | Audio DSI<br>V Lo<br>V Lo<br>V Lo<br>V Lo<br>V Lo<br>V Lo<br>V Lo<br>V Lo<br>V Su<br>V RF                                                                                                    | P D Audio DSP E<br>Ro Center Mix Level<br>Rt Surround Mix Level<br>Ro Surround Mix Level<br>olby Surround EX Mode<br>olby Headphone Encoded<br>D Converter Type<br>FE Channel Lowpass Filter<br>urround Channel 90 Degree PSF<br>urround Channel Attenuator<br>F Mode Profile                    | Audio DSP F Audio DSI<br>-3.0 dB<br>-3.0 dB<br>-3.0 dB<br>Not Surround EX Encoded<br>Not Indicated<br>Enabled<br>Enabled<br>Bypassed<br>Film: Standard                              | P G Audio        |
| supported.<br>audio DSP A Audio DSI<br>Bitstream Mode<br>Coding Mode<br>Dolby Surround Mode<br>LFE Channel<br>Dialogue Normalization<br>Mix Level<br>Room Type<br>Copyright Bit<br>Original Bitstream<br>Preferred Downmix Mode<br>LtRt Center Mix Level | P B Audio DSP C<br>Complete Main<br>3/2 (L,C,R,Ls,Rs)<br>Not Indicated<br>LFE Channel On<br>-24 dBFS<br>105 dB<br>Small Room, Flat Monitor<br>Copyright Protected<br>Original<br>Not Indicated<br>-3.0 dB | Audio DSI<br>V Lo<br>V Lo<br>V | P D Audio DSP E<br>Ro Center Mix Level<br>Rt Surround Mix Level<br>Ro Surround Mix Level<br>olby Surround EX Mode<br>olby Headphone Encoded<br>D Converter Type<br>E Channel Lowpass Filter<br>urround Channel 90 Degree PSF<br>urround Channel Attenuator<br>E Mode Profile<br>he Mode Profile  | Audio DSP F Audio DSI<br>-3.0 dB<br>-3.0 dB<br>-3.0 dB<br>-3.0 dB<br>Not Surround EX Encoded<br>Not Indicated<br>Enabled<br>Enabled<br>Bypassed<br>Film: Standard<br>Film: Standard | P G Audio        |
| supported.<br>Audio DSP A Audio DSI<br>Bitstream Mode<br>Coding Mode<br>Dolby Surround Mode<br>LFE Channel<br>Dialogue Normalization<br>Mix Level<br>Room Type<br>Copyright Bit<br>Original Bitstream<br>Preferred Downmix Mode<br>LtRt Center Mix Level | P B Audio DSP C<br>Complete Main<br>3/2 (L,C,R,Ls,Rs)<br>Not Indicated<br>LFE Channel On<br>-24 dBFS<br>105 dB<br>Small Room, Flat Monitor<br>Copyright Protected<br>Original<br>Not Indicated<br>-3.0 dB | Audio DSI<br>V Lo<br>V Lo<br>V Lo<br>V Lo<br>V Lo<br>V Lo<br>V Lo<br>V Lo<br>V Su<br>V Su<br>V Su<br>V Su<br>V Lin                                                                                                    | P D Audio DSP E<br>Ro Center Mix Level<br>Rt Surround Mix Level<br>Ro Surround Mix Level<br>olby Surround EX Mode<br>olby Headphone Encoded<br>D Converter Type<br>E Channel Lowpass Filter<br>urround Channel 90 Degree PSF<br>urround Channel Attenuator<br>E Mode Profile<br>he Mode Profile  | Audio DSP F Audio DSI<br>-3.0 dB<br>-3.0 dB<br>-3.0 dB<br>-3.0 dB<br>Not Surround EX Encoded<br>Not Indicated<br>Enabled<br>Enabled<br>Bypassed<br>Film: Standard<br>Film: Standard | P G Audio        |
| supported.<br>Audio DSP A Audio DSP<br>Bitstream Mode<br>Coding Mode<br>Dolby Surround Mode<br>LFE Channel<br>Dialogue Normalization<br>Mix Level<br>Room Type<br>Copyright Bit<br>Original Bitstream<br>Preferred Downmix Mode<br>LtRt Center Mix Level | P B Audio DSP C<br>Complete Main<br>3/2 (L,C,R,Ls,Rs)<br>Not Indicated<br>LFE Channel On<br>-24 dBFS<br>105 dB<br>Small Room, Flat Monitor<br>Copyright Protected<br>Original<br>Not Indicated<br>-3.0 dB | Audio DSI<br>V La<br>V La<br>V La<br>V Da<br>V Da<br>V Da<br>V Da<br>V Da<br>V Da<br>V La<br>Lin                                                                                                    | P D Audio DSP E<br>Ro Center Mix Level<br>Rt Surround Mix Level<br>Ro Surround Mix Level<br>olby Surround EX Mode<br>olby Headphone Encoded<br>D Converter Type<br>FE Channel Lowpass Filter<br>urround Channel 90 Degree PSF<br>urround Channel Attenuator<br>F Mode Profile<br>ne Mode Profile | Audio DSP F Audio DSI<br>-3.0 dB<br>-3.0 dB<br>-3.0 dB<br>Not Surround EX Encoded<br>Not Indicated<br>Enabled<br>Enabled<br>Enabled<br>Bypassed<br>Film: Standard<br>Film: Standard | PG Audio         |
| supported.<br>dio DSP A Audio DSI<br>Bitstream Mode<br>Coding Mode<br>Dolby Surround Mode<br>LFE Channel<br>Dialogue Normalization<br>Mix Level<br>Room Type<br>Copyright Bit<br>Original Bitstream<br>Preferred Downmix Mode<br>LtRt Center Mix Level   | P B Audio DSP C<br>Complete Main<br>3/2 (L,C,R,Ls,Rs)<br>Not Indicated<br>LFE Channel On<br>-24 dBFS<br>105 dB<br>Small Room, Flat Monitor<br>Copyright Protected<br>Original<br>Not Indicated<br>-3.0 dB | Audio DSI<br>V Lo<br>V Lti<br>V Lo<br>V Do<br>V Do<br>V Do<br>V Su<br>V Su<br>V Su<br>V Su<br>V Su<br>V Lin                                                                                                    | P D Audio DSP E<br>Ro Center Mix Level<br>Rt Surround Mix Level<br>Ro Surround Mix Level<br>olby Surround EX Mode<br>olby Headphone Encoded<br>D Converter Type<br>E Channel Lowpass Filter<br>urround Channel 90 Degree PSF<br>urround Channel Attenuator<br>F Mode Profile<br>he Mode Profile  | Audio DSP F Audio DSI<br>-3.0 dB<br>-3.0 dB<br>-3.0 dB<br>Not Surround EX Encoded<br>Not Indicated<br>Enabled<br>Enabled<br>Bypassed<br>Film: Standard<br>Film: Standard            | G Aud            |
| supported.<br>Audio DSP A Audio DSP<br>Bitstream Mode<br>Coding Mode<br>Dolby Surround Mode<br>LFE Channel<br>Dialogue Normalization<br>Mix Level<br>Room Type<br>Copyright Bit<br>Original Bitstream<br>Preferred Downmix Mode<br>LtRt Center Mix Level | P B Audio DSP C<br>Complete Main<br>3/2 (L,C,R,Ls,Rs)<br>Not Indicated<br>LFE Channel On<br>-24 dBFS<br>105 dB<br>Small Room, Flat Monitor<br>Copyright Protected<br>Original<br>Not Indicated<br>-3.0 dB | Audio DSI<br>V Lo<br>V Lti<br>V Lo<br>V Do<br>V Do<br>V Li<br>V Su<br>V Su<br>V Rf<br>V Li                                                                                                    | P D Audio DSP E Ro Center Mix Level Rt Surround Mix Level Rt Surround Mix Level Oby Surround EX Mode Oby Headphone Encoded D Converter Type E Channel Lowpass Filter urround Channel 90 Degree PSF urround Channel Attenuator Mode Profile he Mode Profile                                       | Audio DSP F Audio DSI -3.0 dB -3.0 dB -3.0 dB -3.0 dB Not Surround EX Encoded Not Indicated Enabled Enabled Bypassed Film: Standard Film: Standard                                  | PG Audi          |

### Routing the DSP Audio Outputs On the Card

Again, depending on whether the DSP is positioned at the card **input** or **output** mixer, Audio DSP processed outputs are available as follows:

- DSP positioned at the **Input Mixer** makes its outputs available to the card **Audio Bus Channels** (as choices on each card Audio Bus Ch 1 thru Audio Bus Ch 16 drop-down using the **Input Audio Routing** tab).
- DSP positioned at the **Output Mixer** makes its outputs available to the card **Embedded**, **AES**, and **Analog Audio** channels (as choices on each card output drop-downs using the **Output Audio Routing** tab).
- **Note:** Dolby encoded audio can only be outputted on digital audio channels such as embedded or AES. However, DSP audio processed to provide PCM outputs can be outputted on analog audio output channels. These outputs will be processed just like any other PCM handled by the card, and converted to analog by the card on-board audio DAC.

In the example here, since DSP A was set up to be positioned at the input mixer, its DSP outputs are routed to the card Audio Bus channels as shown below.

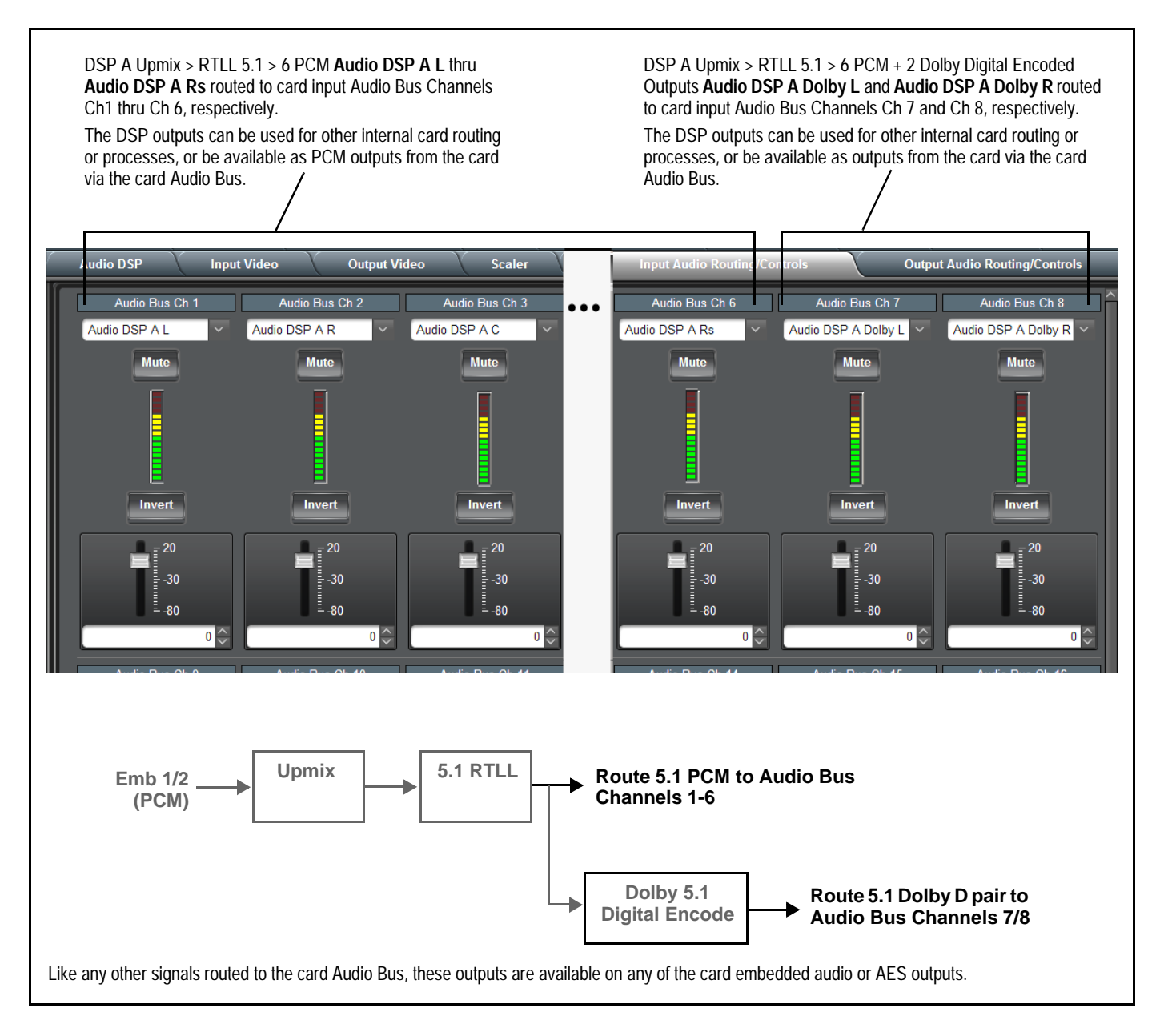

As mentioned earlier, a separate DSP pipeline (DSP E) has been set up in this example to provide a SAP Dolby 2.0 pair, with this DSP being positioned at the **output** mixer in this example. Shown below is the routing that provides this.

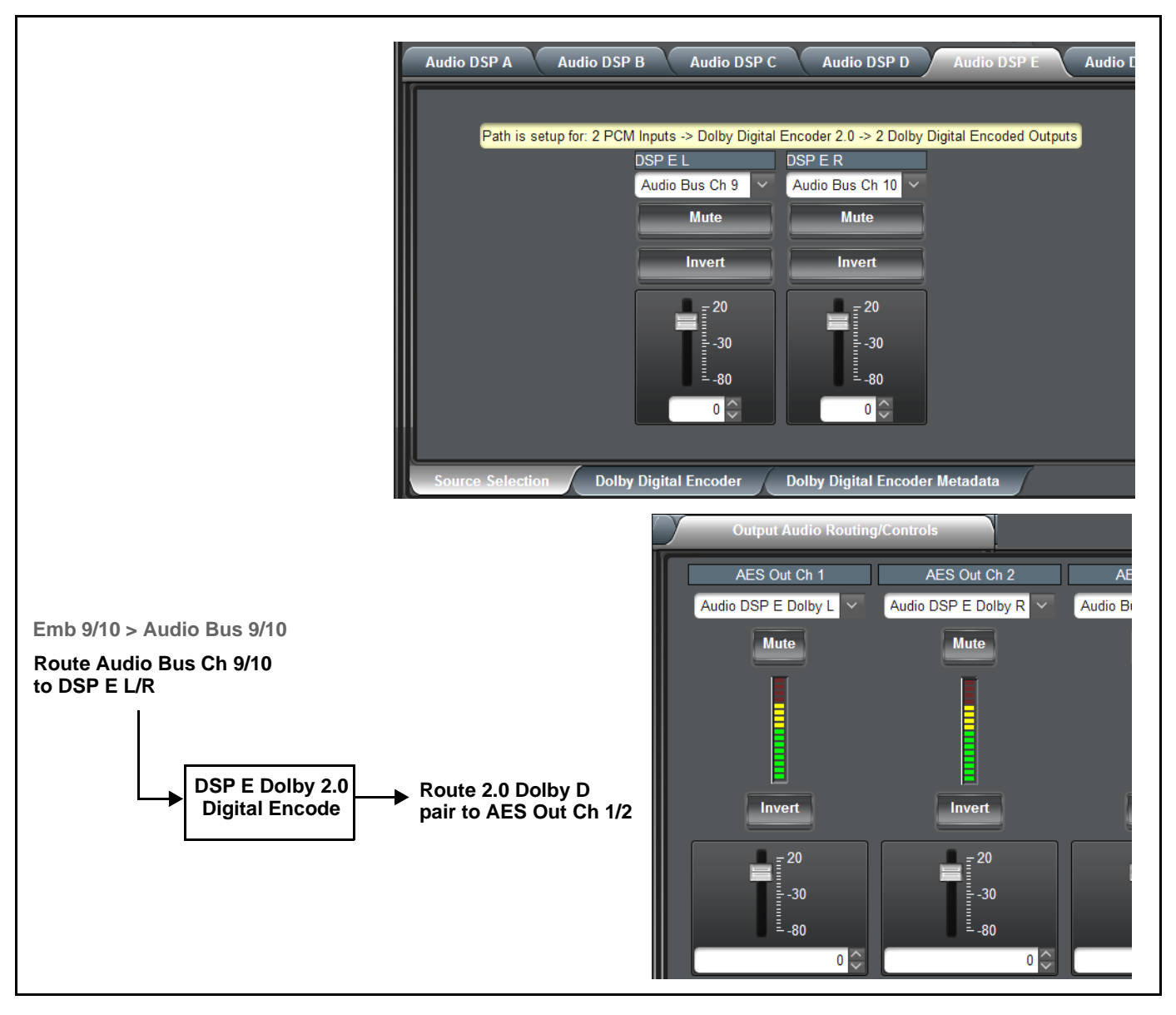

### **Tips for Using Audio DSP**

- Determine what positioning (input or output mixer) is best for the task being set up. Placement at the input mixer provides the most flexibility (especially if the processed output may be needed for other processes).
- When performing significant changes like unchecking or checking (enabling) new DSP functions, always press the DashBoard **Refresh** button to make sure the change is taken in on DashBoard and sub-tabs correspondingly displayed are refreshed with the drop-downs that correlate with the DSP setup. If DashBoard changes (such as channel routing) are done before refresh, the intended routing settings may not actually take place and engage.
- Where possible where a compound setup (like that shown in this example for DSP A) is being set up, it's a good idea to confine the processes to a single DSP pipeline. In this manner, the intermediate processed signals will always be routed to the next function selected, without requiring any manual routing setup in DashBoard.
- Audio lag (delay) will occur when RTLL is used. Using the card Video Delay controls (or Frame Sync controls and Input Audio Routing > Audio Delay controls where equipped), it is recommended to provide a 200 msec video delay (or 200 msec audio advance) to restore lip sync. As with all Dolby Encoders, restoring lip sync for a Dolby encode/decode chain must also be considered. Refer to applicable manual(s) for more information.

© 2020 Cobalt Digital Inc. All Rights Reserved. E&OE